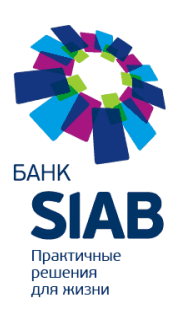

Публичное акционерное общество «Санкт-Петербургский Индустриальный Акционерный Банк» (ПАО БАНК «СИАБ»)

## Инструкция по плановой перегенерации ключей

для

## Дистанционного банковского обслуживания клиентов

ПАО Банк «СИАБ»

Санкт-Петербург 2023 год

## Оглавление

| 1. Общая информация по перегенерации ключей           |
|-------------------------------------------------------|
| 2. Запрос на удалённую перегенерацию ключа4           |
| 2.1. Запись ключа на КриптоПро сроком на 1 и 3 года4  |
| <b>2.2 Запись ключа на ARDGost сроком на 3 года</b> 7 |
| 3. Формирование и отправка в Банк сертификата ключа9  |

# Общая информация по перегенерации ключей.

За 30 календарных дней до истечения срока действия ключа, используемого клиентом для работы в системе ДБО банка «СИАБ» при каждом входе будет появляться информационное окно следующего содержания

|                                                                                                    | перегенерация комп.                                                                                                    |                                                                                                  |                                                     |
|----------------------------------------------------------------------------------------------------|----------------------------------------------------------------------------------------------------|--------------------------------------------------------------------------------------------------|-----------------------------------------------------|
| Внимание!<br>У Вас есть абоне<br>Для получения по<br>Перегенерация З<br>Банка путем отпр<br>Подробная инстр | нты ЭП, которым требуется плановая п<br>дробной информации выделите соответсте<br>П может производиться через Интерне<br>авки запроса на перегенерацию.<br>ккция по формированию запроса и полу | ерегенерация!!!<br>зующую строку в таблице.<br>эт-клиент без необходим<br>чению нового сертифика | иости посещения офиса<br>та размещена по ссылке     |
| <u>пцря:///с.siab.ru</u><br>Новая ЭП вводит<br>- скана подписани<br>Банк''<br>- заявления на пла            | ся в эксплуатацию после предоставлен<br>юго сертификата владельца ключа по си<br>ановую смену по системе ДБО, заполненно                                                                        | ия в Банк:<br>стеме ДБО в разделе "Пр<br>рго в разделе "Запросы на                               | ооизвольные документы в<br>перегенерацию"           |
| <u>тира://ic.siab.ru</u><br>Новая ЭП вводит<br>скана подписани<br>5анк"<br>заявления на пла<br>Абонент      | ся в эксплуатацию после предоставлен<br>юго сертификата владельца ключа по си<br>ановую смену по системе ДБО, заполненно<br>Идентификатор                                                       | ия в Банк:<br>стеме ДБО в разделе "Пр<br>ого в разделе "Запросы на<br>Криптография               | ооизвольные документы в<br>перегенерацию"<br>Статус |

В этом окне будут перечислены все профили, которые требуют плановой перегенерации, с указанием версии криптографии, которая используется для ключа. В этом меню можно выделить ключ, требующий перегенерации и осуществить её.

При нажатии кнопки «Далее» система переведёт Вас в обычный режим работы интернет-клиента.

После этого, обычно в течение суток, Вам будет выпущен новый ключ.

Для его активации необходимо распечатать, подписать и отправить в банк новый сертификат ключа.

## 2. Запрос на удалённую перегенерацию ключа.

#### 2.1. Запись ключа на КриптоПро сроком на 1 и 3 года.

1. При входе система выдаёт предупреждение о необходимости плановой перегенерации ключа. В графе «Криптография» указано «MS Crypto API»

| Генерация/пер                                                                                                    | егенерация комплекта ключ                                                                                                    | чей                                                                                                    |                                              |
|----------------------------------------------------------------------------------------------------|----------------------------------------------------------------------------------------------------|----------------------------------------------------------------------------------------------------|----------------------------------------------|
| Выберите абонента                                                                                                    | лля перегенерации                                                                                                    |                                                                                                    |                                              |
| Абонент                                                                                                    | Идентификатор                                                                                                    | Криптография                                                                                                    | Статус                                       |
| Тестовый Сергеев                                                                                                    | 2A2687A5000000000709                                                                                                    | Ms Crypto API 2.0                                                                                                    | необходима плановая перегенерация            |
| В таблице представле<br>В зависимости от стат<br>действия:<br>- "необходима началы-<br>- "в эксплуатации" - пе<br>- "необходима прерич-<br>- "пеобходима планове<br>- "принят банком" - зап<br>- "получен новый серти- | на информация о состоянии ключевых ком<br>уса ключевого комплекта с помощью двой<br>ная генерация" – переход к форма запроса<br>ная перегенерация" – переход к форма запрос<br>ая перегенерация" – переход к форма запр<br>ал верегенерация" – переход к форма запр<br>ал верегенерация" – переход к форма запр<br>прос на перегенерацию обрабатывается ба<br>ификат" – переход к форма ополучения новс | иплектов абочентов, которые Ве<br>іного нажатия левой кнопки мыш<br>на генерацию ключей;<br>и ключей;<br>роса на перегенерацию ключей;<br>оса на перегенерацию ключей;<br>анком,<br>ого сертификата; | м доступны.<br>ши выполняются следующие<br>; |

- 2. Нужно оставить в компьютере только один токен, именно тот, на котором находится подпись, требующая перегенерации. Все остальные токены нужно извлечь из компьютера.
- Необходимо выделить один профиль, нажав на него левой кнопкой мыши(•).

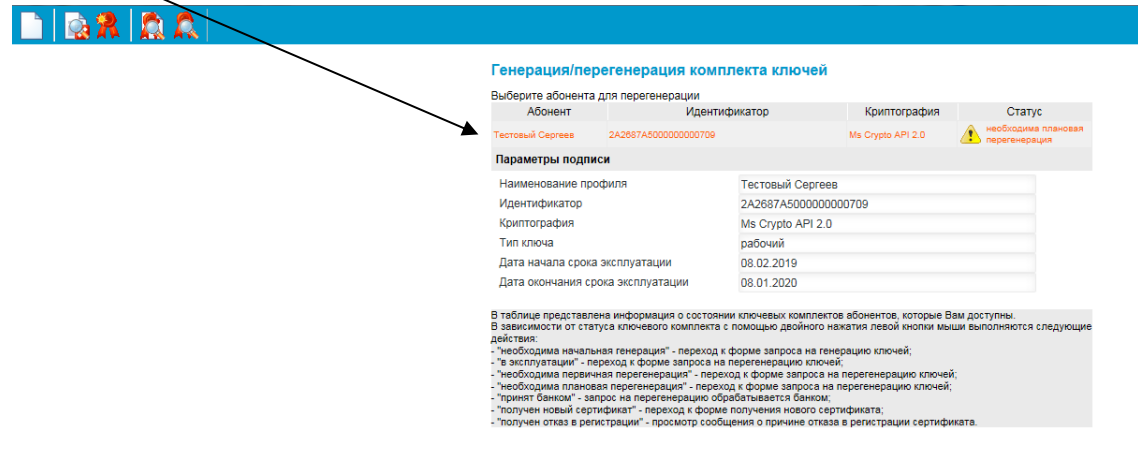

4. После чего нажать на иконку – создать новый запрос

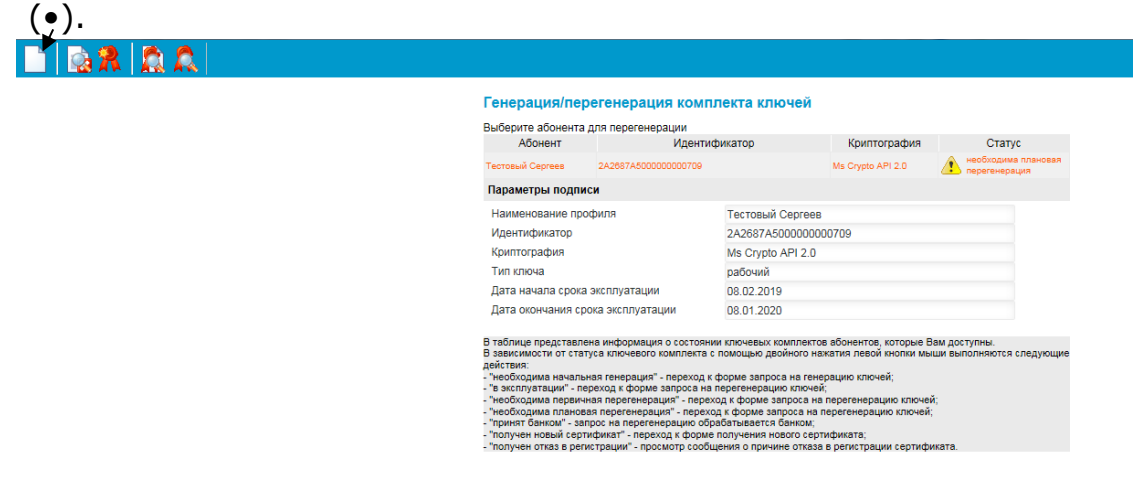

5. Подписать и отправить запрос в банк.

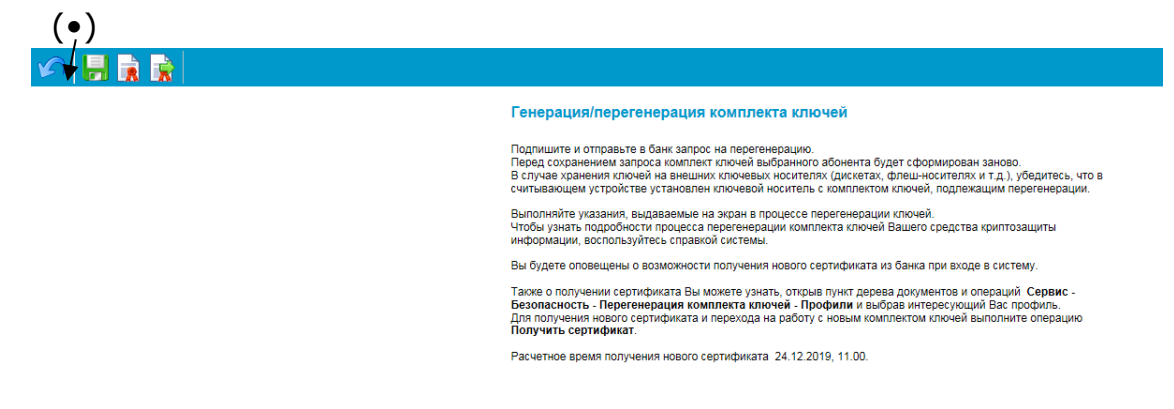

6. После чего необходимо выбрать рабочее устройство.

На этом этапе нужно обратить особое внимание и выбрать правильное устройство.

### Нельзя в качестве рабочего устройства выбирать «Реестр». Это приведёт к тому, что работа будет осуществляться только на компьютере, использующимся при перегенерации.

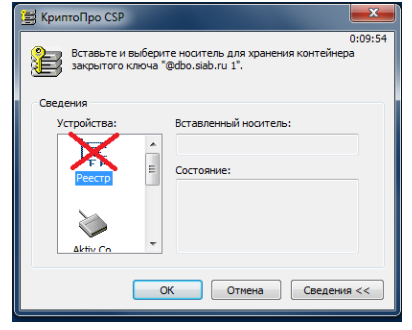

Если у Вас ключ на 3 года нужно выбрать — Aktiv Rutoken ECP 0. Если у Вас ключ на 1 год нужно выбрать — Aktiv Co Rutoken 0.

| 🗏 КриптоПро CSP                                                                                                    | 📓 КриптоПро CSP 🛛 🕹 🗙                                                                                                    |
|----------------------------------------------------------------------------------------------------|----------------------------------------------------------------------------------------------------|
| 0:09:00<br>Вставьте и выберите носитель для хранения контейнера<br>закрытого ключа "08022019@dbo.siab.ru".                                 | 0:09:50<br>Вставьте и выберите носитель для хранения контейнера<br>закрытого ключа "23232320@dbo.siab.ru 1".                 |
| Устройства:<br>Какиу Rutoken<br>ECP 0<br>Актиу Cn.<br>Вставленный носитель:<br>rutoken_ecp_0393аа44<br>Состояние:<br>ОК Отмена Сведения << | Устройства: Вставленный носитель:<br>Aktiv Co.<br>ruToken 1<br>Aktiv Co.<br>ruToken 1<br>Cocroяние:<br>ОК Отмена Сведения << |

7. После чего необходимо двигать курсор мыши или нажимать на клавиатуру до полного заполнения прогресс-бара.

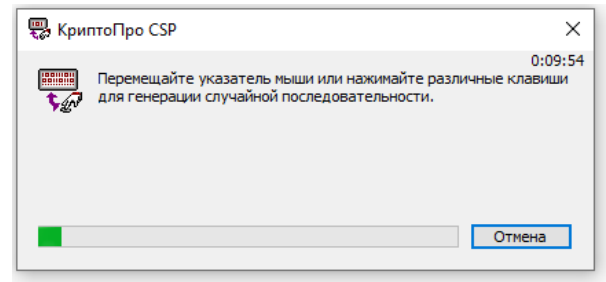

8. Когда прогресс-бар закончится система предложит ввести пин-код от Вашего Рутокена.

| ∩ <mark>      </mark> |                        |            |                                                          |         |
|-----------------------|------------------------|------------|----------------------------------------------------------|---------|
|                       | Идет обработка запроса | а. Пожалуй | іста, подождите.                                         |         |
|                       |                        |            |                                                          |         |
|                       |                        | 篖 Крипт    | оПро CSP                                                 |         |
|                       |                        | 8          | Введите pin-код для контейнера<br>"08022019@dbo.siab.ru" | 0109156 |
|                       |                        |            | Ріп-код:                                                 | EN      |
|                       |                        |            |                                                          |         |
|                       |                        |            | ОК Отмена                                                |         |

9. После ввода пин-кода необходимо будет подписать запрос. (•)

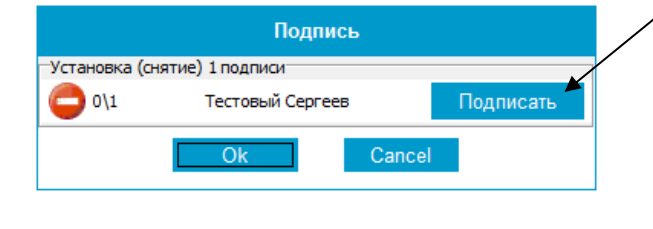

| Ввести пин код         |                                                                                                    |
|------------------------|----------------------------------------------------------------------------------------------------|
|                        | КрилтоПро СSP         0:09:48           Введите ріп-код для контейчера         0:09:48           "0002219946bo.siab.ru"         1           Ріп-код:         1           Запоннить ріп-код         0           ОК         Отмена |
| Отправить запрос в бан | IK(●)                                                                                                    |
| _Устан                 | подпись овка (снятие) 1 подписи                                                                                                    |
|                        | 1\1 Тестовый Сергеев Снять                                                                                                    |
|                        | Ok Cancel                                                                                                    |

10. После чего – система перейдёт в обычный режим работы интернетклиента.

#### 2.2 Запись ключа на ARDGost сроком на 3 года

 При входе система выдаёт предупреждение о необходимости плановой перегенерации ключа. В графе «Криптография» указано «ARD Token GOST».

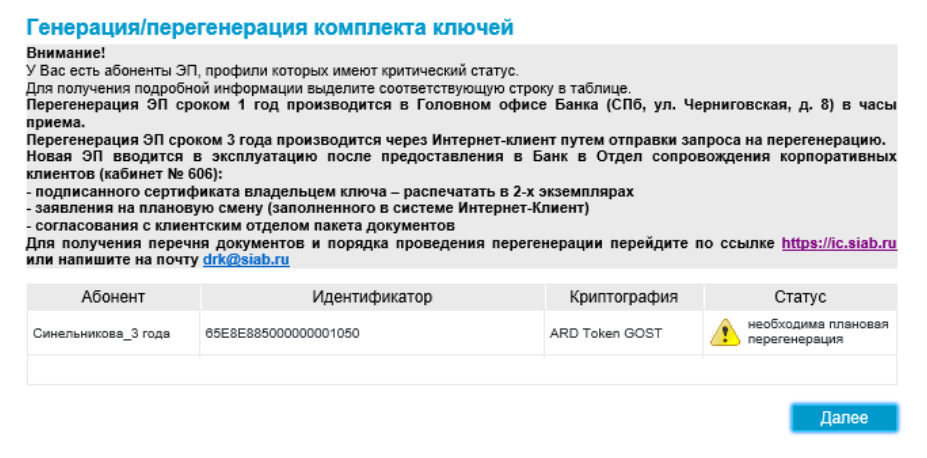

2. Необходимо выделить один профиль, нажав на него левой кнопкой мыши(•)

| Генерация/пер     | регенерация комп            | пекта ключ    | ей                |                                   |
|-------------------|-----------------------------|---------------|-------------------|-----------------------------------|
| Абонент           | для перегенерации<br>Иденти | рикатор       | Криптография      | Статус                            |
| Тестовый Сергеев  | 2A2687A500000000709         |               | Ms Crypto API 2.0 | необходима плановая перегенерация |
| Параметры подпи   | си                          |               |                   |                                   |
| Наименование про  | ялифо                       | Тестовый Сер  | orees             |                                   |
| Идентификатор     |                             | 2A2687A5000   | 000000709         |                                   |
| Криптография      |                             | Ms Crypto API | 2.0               |                                   |
| Тип ключа         |                             | рабочий       |                   |                                   |
| Дата начала срока | эксплуатации                | 08.02.2019    |                   |                                   |
| Дата окончания ср | ока эксплуатации            | 08.01.2020    |                   |                                   |

После чего нажать на иконку – создать новый запрос (•)

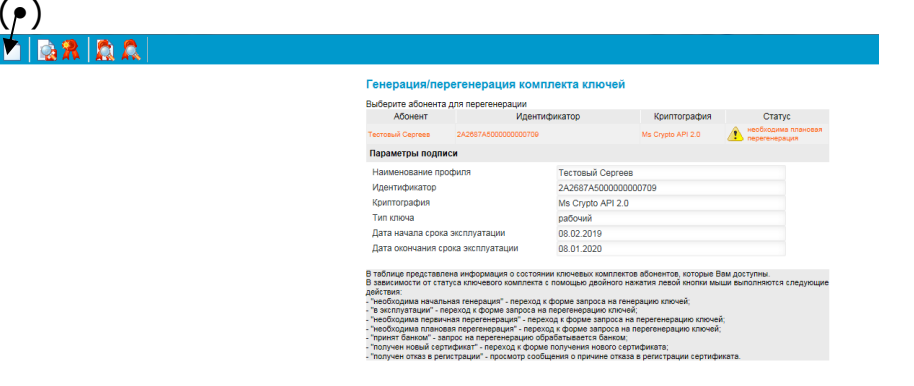

4. Подписать и отправить запрос в банк.

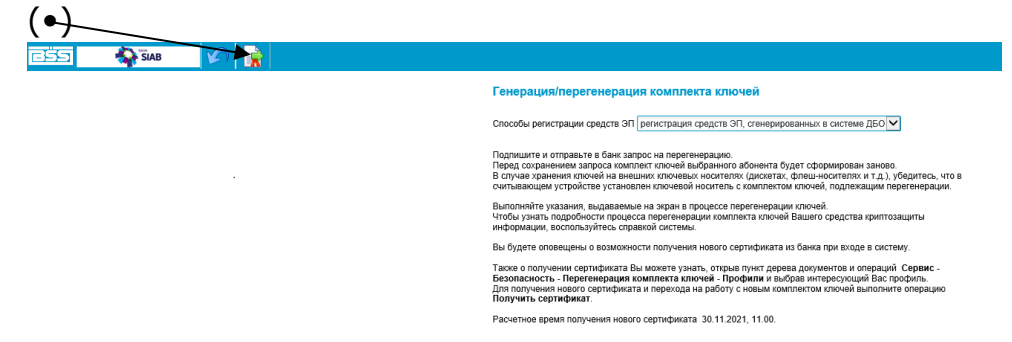

5. Система запросит пин-код для записи контейнера.

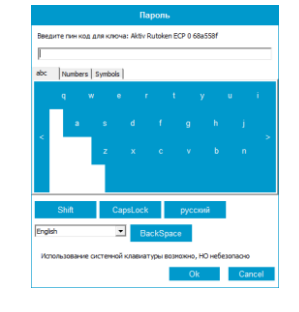

6. После ввода пин-кода необходимо будет подписать запрос. (•)

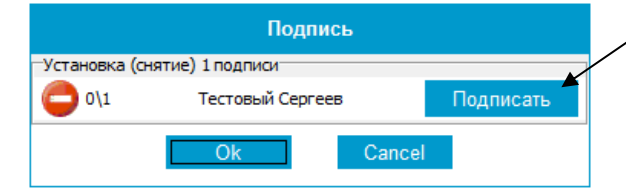

Отправить запрос в банк(•)

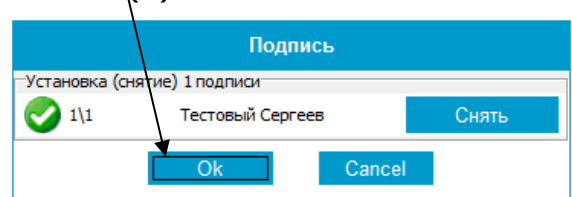

7. После чего – система перейдёт в обычный режим работы интернетклиента.

# 3. Формирование и отправка в Банк сертификата ключа.

1. Для проверки статуса ключа необходимо зайти в раздел "Сервис" -> "Безопасность" -> "Перегенерация..." -> "Профили".

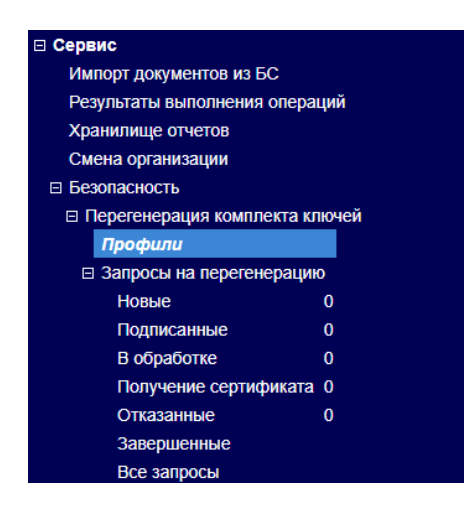

 Если новый ключ ещё не выпущен, то Профиль имеет статус «Принят банком» и работу в Интернет-клиенте можно продолжать в обычном режиме.

#### Генерация/перегенерация комплекта ключей

| Выберите абонента                                         | для перегенерации                                                                       |                                                              |                                                |
|-----------------------------------------------------------|-----------------------------------------------------------------------------------------|--------------------------------------------------------------|------------------------------------------------|
| Абонент                                                   | Идентификатор                                                                           | Криптография                                                 | Статус                                         |
| Тестовый Сергеев                                          | 6742F517000100001578                                                                    | Ms Crypto API 2.0                                            | принят банком                                  |
| В таблице предста<br>В зависимости от<br>следующие действ | влена информация о состоянии ключевы»<br>статуса ключевого комплекта с помощью ,<br>ия: | к комплектов абонентов, ко<br>двойного нажатия левой кі<br>ч | оторые Вам доступны.<br>нопки мыши выполняются |

3. Если к новый ключ выпущен, то Профиль имеет статус «В эксплуатации».

| Генерация         | я/перегенерация комп | ілекта ключей     |                |
|-------------------|----------------------|-------------------|----------------|
| Выберите абонента | а для перегенерации  |                   |                |
| Абонент           | Идентификатор        | Криптография      | Статус         |
| Тестовый Сергеев  | 6742F517000100001578 | Ms Crypto API 2.0 | в эксплуатации |
|                   |                      |                   |                |

В таблице представлена информация о состоянии ключевых комплектов абонентов, которые Вам доступны. В зависимости от статуса ключевого комплекта с помощью двойного нажатия левой кнопки мыши выполняются следующие действия: 4. Для его активации необходимо отправить в банк подписанный сертификат.

Для этого нужно выделить Профиль и нажать кнопку «Посмотреть Акт признания».

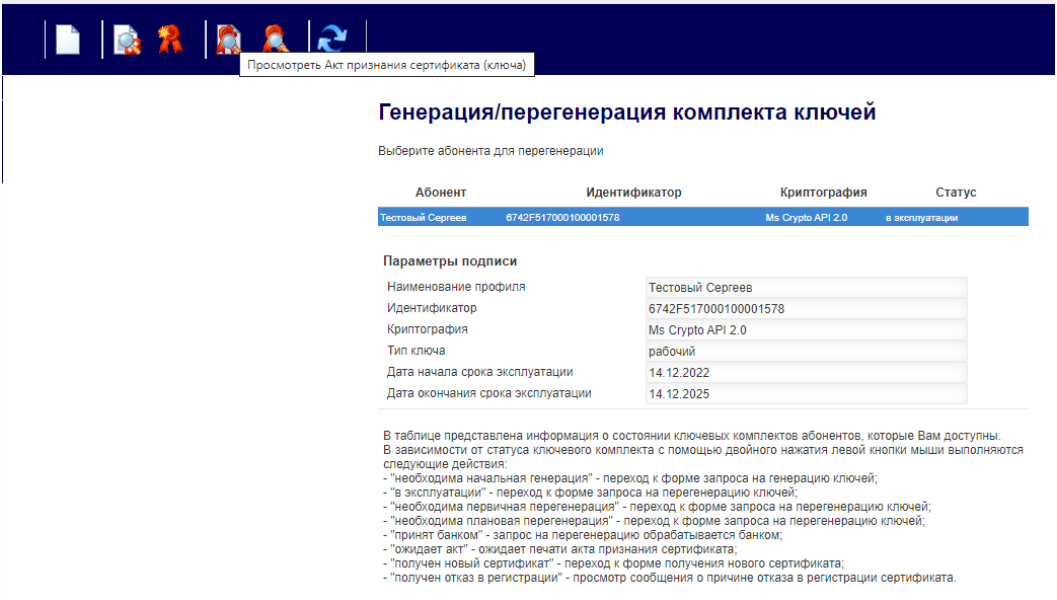

5. Бланк, сформированный системой нужно распечатать, подписать, отсканировать (или сфотографировать) и отправить обратно в Банк.

| Печ                                                                                                    | нать                                                                                                    |
|----------------------------------------------------------------------------------------------------|----------------------------------------------------------------------------------------------------|
| СЕРТИФИКАТ КЛК                                                                                                    | РИА ПРОВЕРКИ ЭП                                                                                                    |
| В системе                                                                                                    | , дво синв                                                                                                    |
| СВЕДЕНИЯ ОБ                                                                                                    | ОРГАНИЗАЦИИ                                                                                                    |
| Наименование организации: ТЕСТОВЫЙ КЛИЕНТ                                                                                                    |                                                                                                    |
| Muu (mm ) (MMO                                                                                                    |                                                                                                    |
| Телефон: е-mail:                                                                                                    | 232323200dbo.siab.ru                                                                                                    |
| Сведения о владельце сери                                                                                                    | ификата ключа проверки эп                                                                                                    |
| Фамилия, имя, отчество: Сергеев П.А.                                                                                                    |                                                                                                    |
| СВЕДЕНИЯ О СЕРТИФИКА                                                                                                    | ТЕ КЛЮЧА ПРОВЕРКИ ЭП                                                                                                    |
| Серийный номер: 6742F51700010                                                                                                    | 0001578                                                                                                    |
| Дата начала срока действия: 14-12-22 07:0                                                                                                    | 8:50 (GMT)                                                                                                    |
| Дата окончания срока действия: 14-12-25 07:1                                                                                                    | 8:50 (GMT)                                                                                                    |
| Используемые алгоритмы Средств ЭП: ГОСТ Р 34.10-<br>0607 2A85 030                                                                                                    | 2012 256 билг(1.2.643.7.1.1.1.1), Parameters: 3013<br>2 0224 0006 082A 8503 0701 0102 02                                                                                                    |
| Ключ проверки ЭП:                                                                                                    | Дополнительная информация о владельце:                                                                                                    |
| 0440 E282 D32B B8AE 055F 8D96 B0D6 6003 12D8<br>A775 D3AE 32C5 291C C651 1B84 2154 857D 83E2<br>EDE0 E138 E33E CD6A BFA8 39F8 4FBC F152 9A84<br>683E 72B9 F247 DD28 0681 BEC9 | CN: Сергеев П.А.<br>O: ТЕСТОВЫЙ КЛИЕНТ<br>OU: Система ДЕО БАНК "СИАЕ"<br>C: RU<br>S: C3ФO<br>L: Санкт-Петербург<br>E: 23232320@dbo.siab.ru<br>Сведения об издателе:<br>ICN: SIAB root CA<br>IO: Saint-Petersburg Industrial Joint-Stock Bank |
|                                                                                                    | IC: RU<br>IL: Saint-Petersburg<br>IE: ca@siab.ru                                                                                                    |
| Владелец сертификата ключа проверки ЭП:<br>(подп                                                                                                    | ись) ()                                                                                                    |
| "20r.                                                                                                    |                                                                                                    |
| OTMETK                                                                                                    | И БАНКА                                                                                                    |
| Подписи лиц, подписавших Сертификат, све<br>полномочия пр                                                                                                    | рены с карточкой образцов подписей,<br>ооверены                                                                                                    |
| Предоставленные данные сверил:(подлис                                                                                                    | ()                                                                                                    |
|                                                                                                    |                                                                                                    |

6. После получения отсканированной и подписанной копии, её нужно отправить в банк через интернет-клиент. Для этого необходимо воспользоваться вкладкой «Произвольные документы в банк»

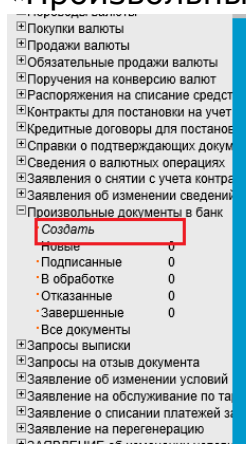

7. В новом произвольном документе нужно выбрать в качестве получателя «ДРК», заполнить «Тему» и прикрепить отсканированный документ с подписью.

|                                                                           |                                                         | Статус документа: новь      |
|---------------------------------------------------------------------------|---------------------------------------------------------|-----------------------------|
| No 1                                                                      | Тип документа ДРК (Департаме                            | ент по работе с клиен 🗸     |
| Дата 22.11.2022 🛱                                                         | Уполномоченное лицо Иванов Сергей І                     | Петрович 🗸                  |
| Тема                                                                      |                                                         |                             |
|                                                                           |                                                         |                             |
|                                                                           |                                                         |                             |
|                                                                           |                                                         |                             |
|                                                                           |                                                         |                             |
|                                                                           |                                                         |                             |
|                                                                           |                                                         |                             |
|                                                                           |                                                         |                             |
|                                                                           |                                                         |                             |
|                                                                           |                                                         |                             |
| Присоелиняемые файлы                                                      |                                                         |                             |
| Присоединяемые файлы                                                      | Има файла                                               | Daowen (Kő)                 |
| Присоединяемые файлы                                                      | Имя файла                                               | Размер (Кб)                 |
| Присоединяемые файлы<br>ЭПрисоединить новый фа                            | Имя файла<br>йл                                         | Размер (Кб)                 |
| Присоединяемые файлы<br>ЭПрисоединить новый фа<br>Суммарный объем присоед | Имя файла<br>йл<br>циненных файлов не должен превышать: | Размер (Кб)<br>19531.250 Кб |

- 8. После этого подписать и отправить документ в банк.
- 9. После получения документа Банком и сверки подписи процесс перегенерации считается законченным и подпись активируется.